## ¿Cómo verificar un Certificado de Firma Digital desde la Plataforma de Firma Digital Remota?

Ingresando a <u>https://firmar.gob.ar/firmador</u> podes verificar el Certificado de Firma del emisor de un documento. Tené en cuenta que esta verificación se puede hacer únicamente con documentos PDF. Para hacerlo seguí los siguientes pasos:

 Ingresa al firmador (<u>https://firmar.gob.ar/firmador</u>) con tu N° de CUIL y la contraseña que generaste en la AR cuando se te tramitó la FIRMA REMOTA. Hace click en ACCEDER para entrar.

 Posteriormente deberás ingresar el segundo código de autenticación (OTP) que podrás obtener desde la aplicación descargada en tu celular. Hace click en acceder para continuar.

| Ahora ingrese el OTP: |         |  |
|-----------------------|---------|--|
|                       |         |  |
| OTP                   |         |  |
|                       |         |  |
| CANCELAR              | ACCEDER |  |
|                       |         |  |

• Una vez dentro de la plataforma seleccioná la opción VERIFICAR DOCUMENTO (1) y posteriormente hace click en "SUBIR DOCUMENTO" (2) para elegir el PDF que quieras verificar. Una vez que seleccionaste el archivo hace click en el botón "VERIFICAR"(3).

| langentina          | .gob.ar beta | FIRMAR DOCUMENTO          | VERIFICAR DOCUMENTO |
|---------------------|--------------|---------------------------|---------------------|
| Verificar documento | cumento      | L                         |                     |
| Documento           |              | <b>O</b> SUBIR DOCUMENTOS |                     |
| 3                   | VERIFICAR 🖍  |                           |                     |
|                     |              |                           |                     |

## Argentina.gob.ar beta

• A continuación la plataforma te mostrará una pre visualización del archivo PDF que seleccionaste y podrás acceder a un detalle del mismo y a la información del Certificado tal como se ve en la siguiente imagen.

| Documento verificado                                                                                                    |                                              |  |
|----------------------------------------------------------------------------------------------------|----------------------------------------------|--|
| - Documento vermedado                                                                                                    |                                              |  |
|                                                                                                    | Detalle del documento                        |  |
| нитам сатуборостити салствена<br>ибла окторостити селотори и состатори и состатори                                                                                                    | Información del certificado                  |  |
| 2 Here distantiation becaused a control of the A prior target and the control of the A prior target and the control of the A prior target and the control of the A prior target and the control of the A prior target and the control of the A prior target and the A prior target and the A prior target and the A prior target and the A prior target and the A prior target and the A prior target and the A prior target and target and t | Nombre completo: Raíz Test Cloud Argentina   |  |
|                                                                                                    | Número de serie: 7218179536361882321         |  |
| P Marce 200                                                                                                    | Emitido por: Raíz Test Cloud Argentina       |  |
|                                                                                                    | Fecha de emisión: 27-09-2017                 |  |
| P To Minkharan                                                                                                    | Fecha de expiración: 27-09-2027              |  |
|                                                                                                    | Nombre completo: Intermedia Firma Cloud Test |  |
|                                                                                                    | Número de serie: 6882024640974616912         |  |
|                                                                                                    | Emitido por: Raíz Test Cloud Argentina       |  |
| DESCARGAR DOCUMENTO 💠                                                                                                    | Fecha de emisión: 27-09-2017                 |  |
|                                                                                                    | Fecha de expiración: 27-09-2019              |  |
|                                                                                                    | Nombre completo: NIC TST ARGENTINA           |  |
|                                                                                                    | Número de serie: 6847417996781209223         |  |
|                                                                                                    | Emitido por: Intermedia Firma Cloud Test     |  |
|                                                                                                    | Fecha de emisión: 03-10-2018                 |  |
|                                                                                                    | Fecha de expiración: 27-09-2019              |  |
|                                                                                                    |                                              |  |

Los contenidos de Argentina.gob.ar están licenciados bajo Creative Commons Reconocimiento 2.5 Argentina License

**IMPORTANTE:** Para llevar a cabo esta verificación en un dispositivo ANDROID debes navegar en "VERSION DE ESCRITORIO" ó "VERSION PARA ORDENADOR".